## Регистрация на WWW.KASPI.KZ

# Шаг 1. Начало регистрации.

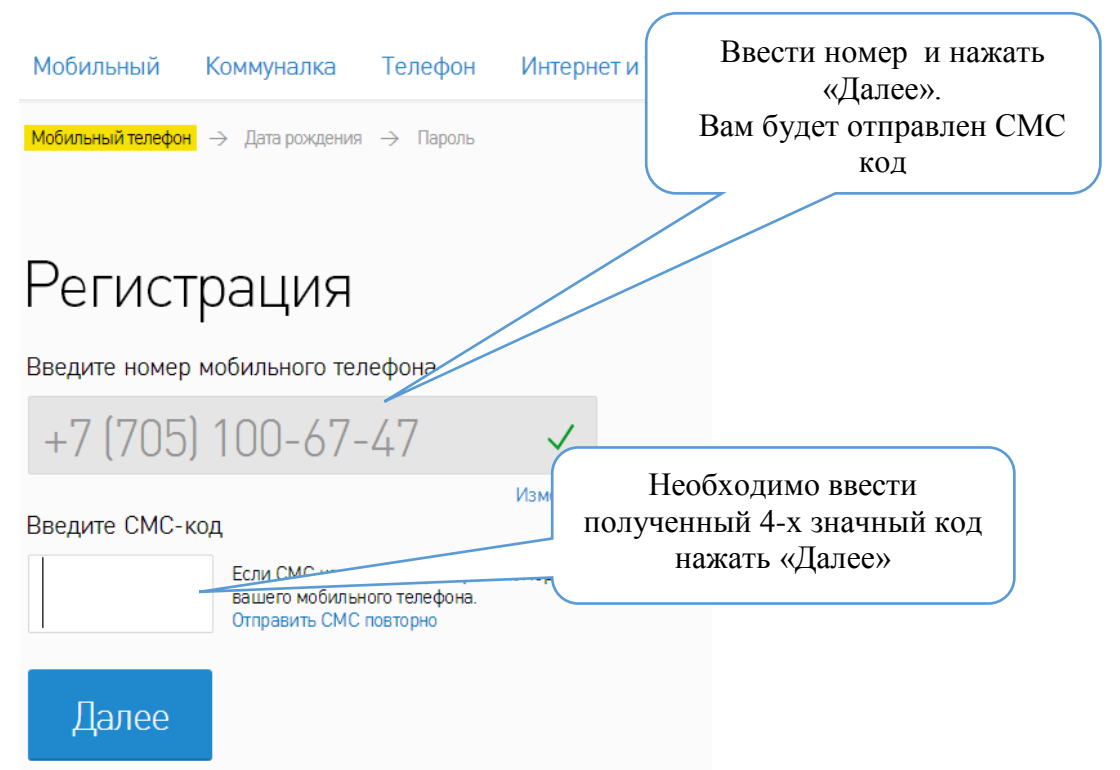

## Шаг 2. Ввести Имя и дату рождения

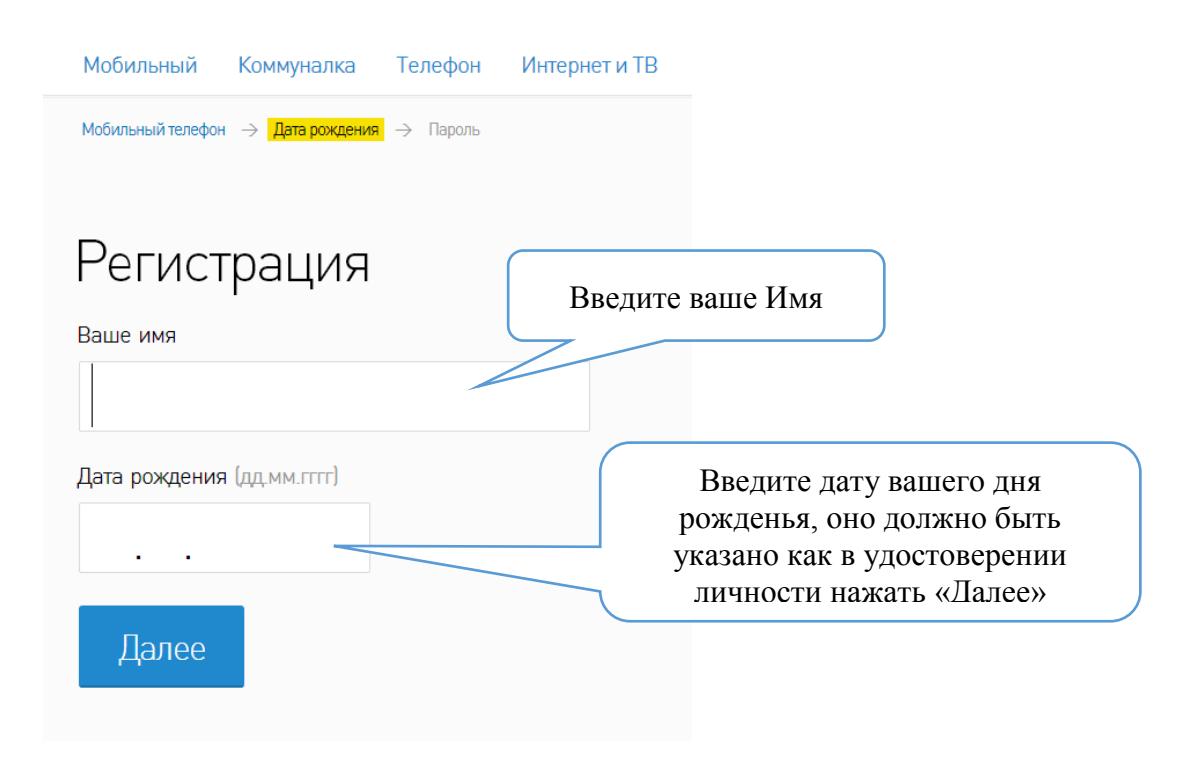

# Шаг 3. Придумать и ввести пароль.

| Папени Майбанх                                                                                                 |                                                    |
|----------------------------------------------------------------------------------------------------|----------------------------------------------------|
| 🔐 kaspi                                                                                                    |                                                    |
| Мобильный Коммуналка Телефон Интернет и ТВ<br>Мобильный телефон — Дятарождения — Пароль<br>Россидствое и и и с | Придумать и ввести пароль<br>(не менее 7 символов) |
| Придумайте пароль (не менее 7 символов)                                                                        |                                                    |
| Повторите пароль                                                                                               | Іовторить пароль,<br>нажать «Далее»                |
| Далее                                                                                                    |                                                    |
| Сайт Казрії Хаработает в защищанном рекоме.<br>Безопасность сертифицарована Digicert.<br>условия предостав     | пко с мобильног<br>га<br>га                        |

## Шаг 4. Открытие Казрі кошелька

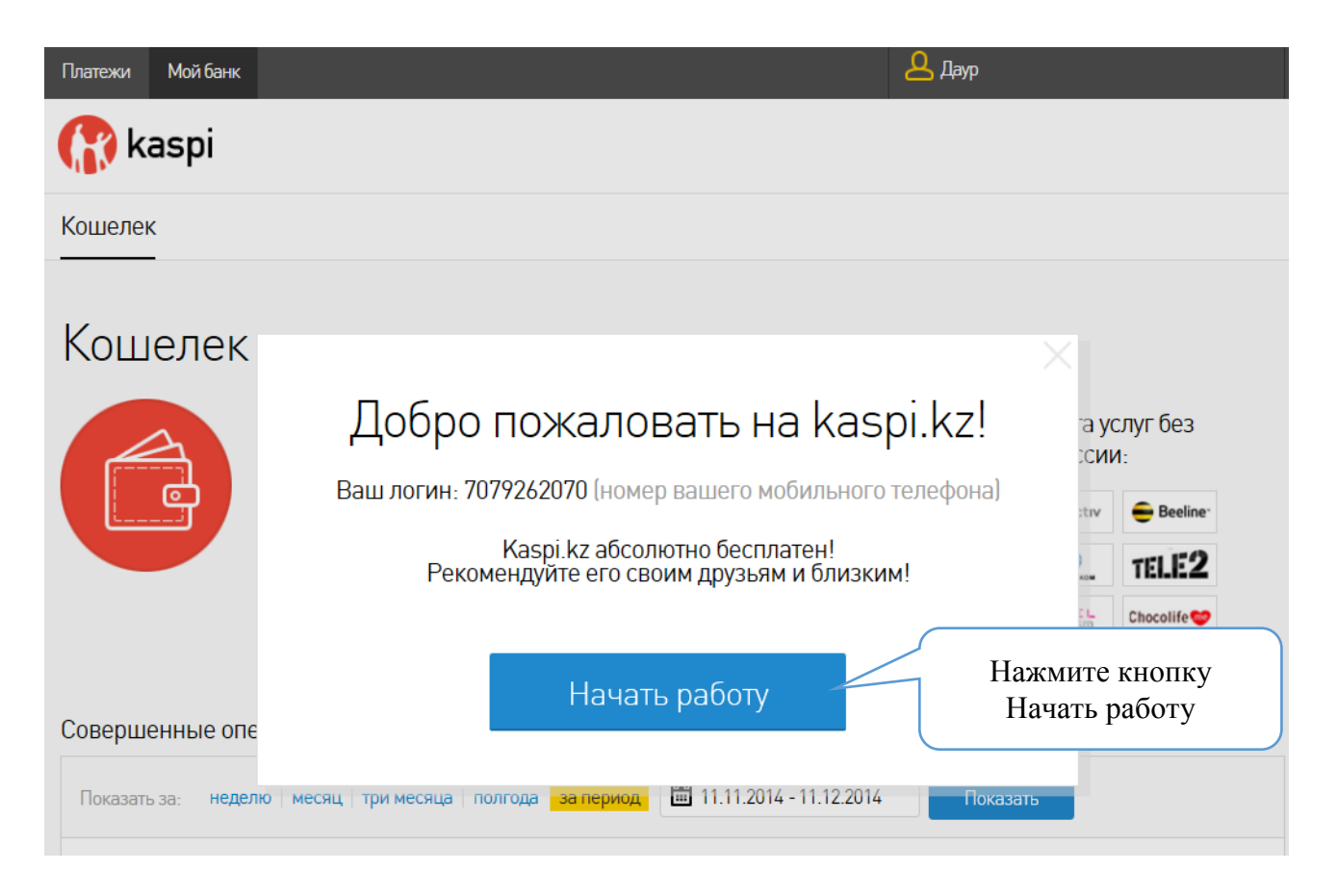

Шаг 5. Оплата

- 1. Оплатить с Карты любого Банка
- 2. Найти терминал Каспи Банка
- 3. Ввести номер мобильного и дату рождения указанных в Kaspi.kz
- 4. Внести необходимую сумму

#### Шаг 6. ГОРВОДОКАНАЛ г.Экибастуз

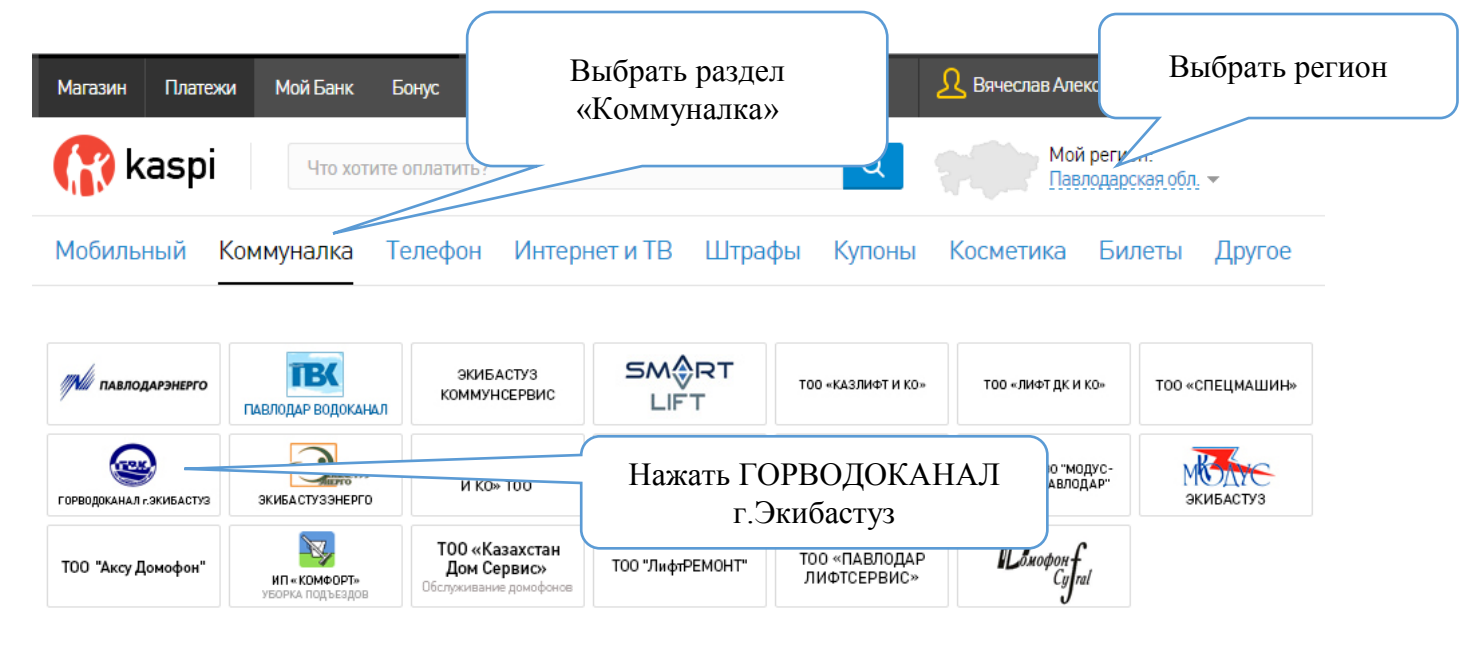

# Шаг 7. Ввести Номер Лицевого счета

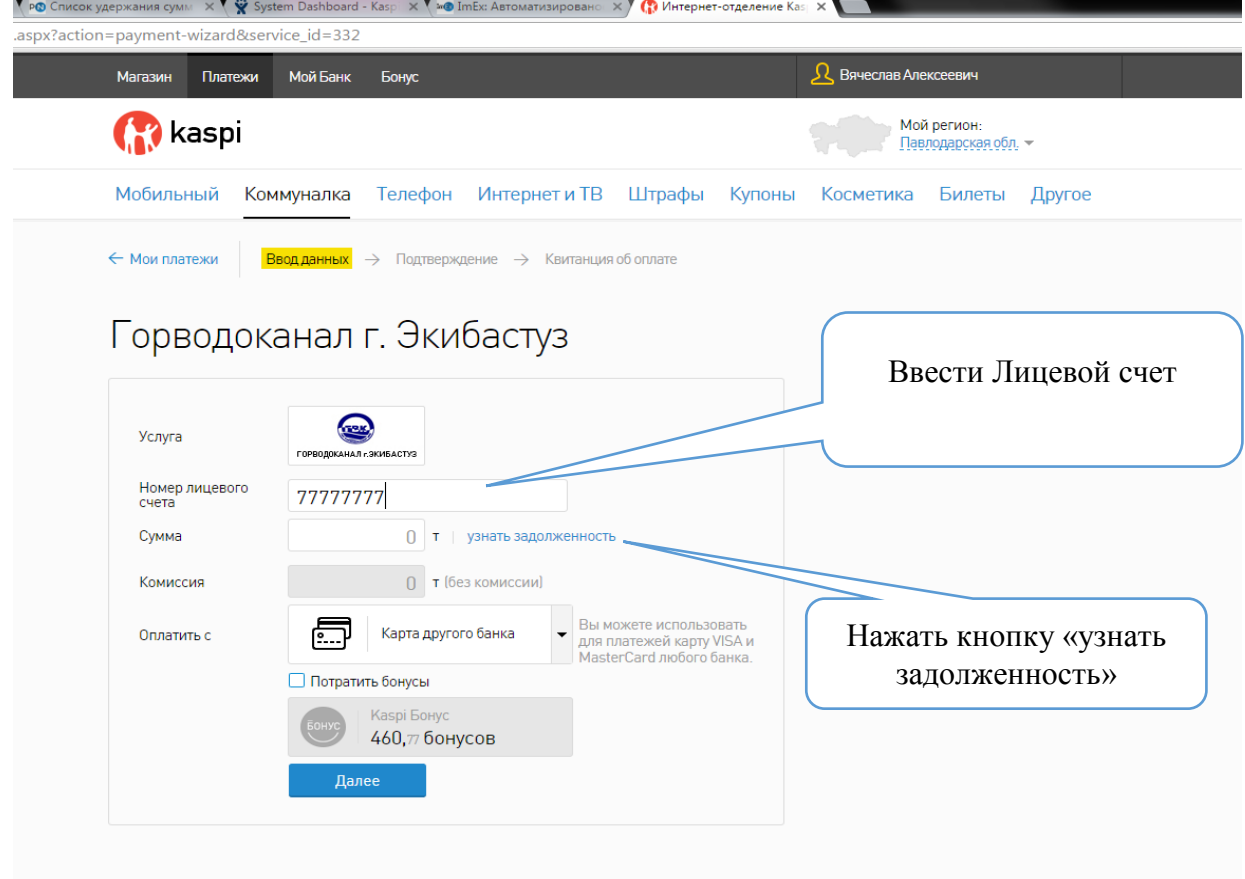

Шаг 8. Выбрать способ оплаты (Зарплатная карта, Кредитая карта, Карта Другого Банка, Депозит, kaspi кошелек)

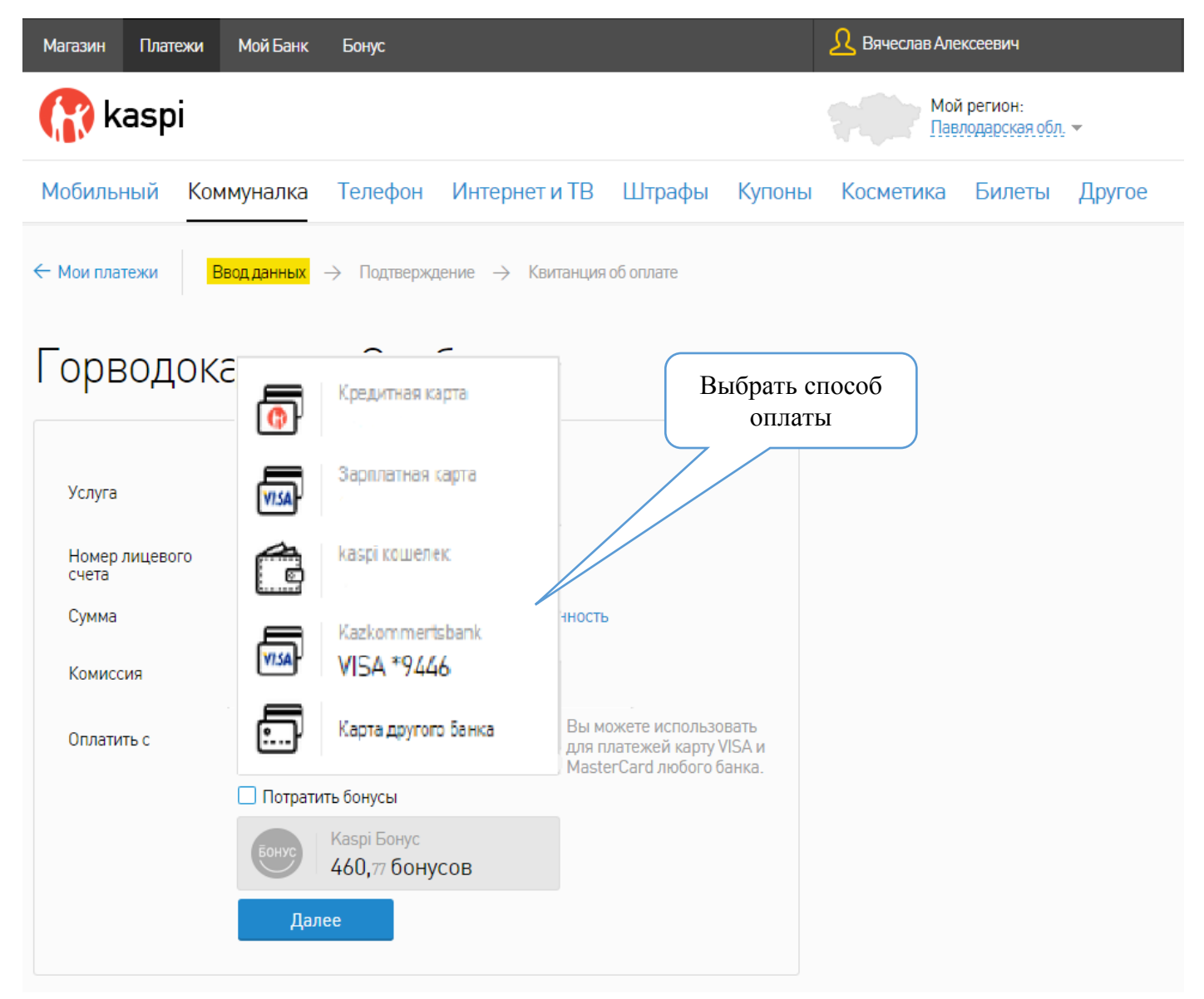

#### Шаг 9. Подтверждение оплаты

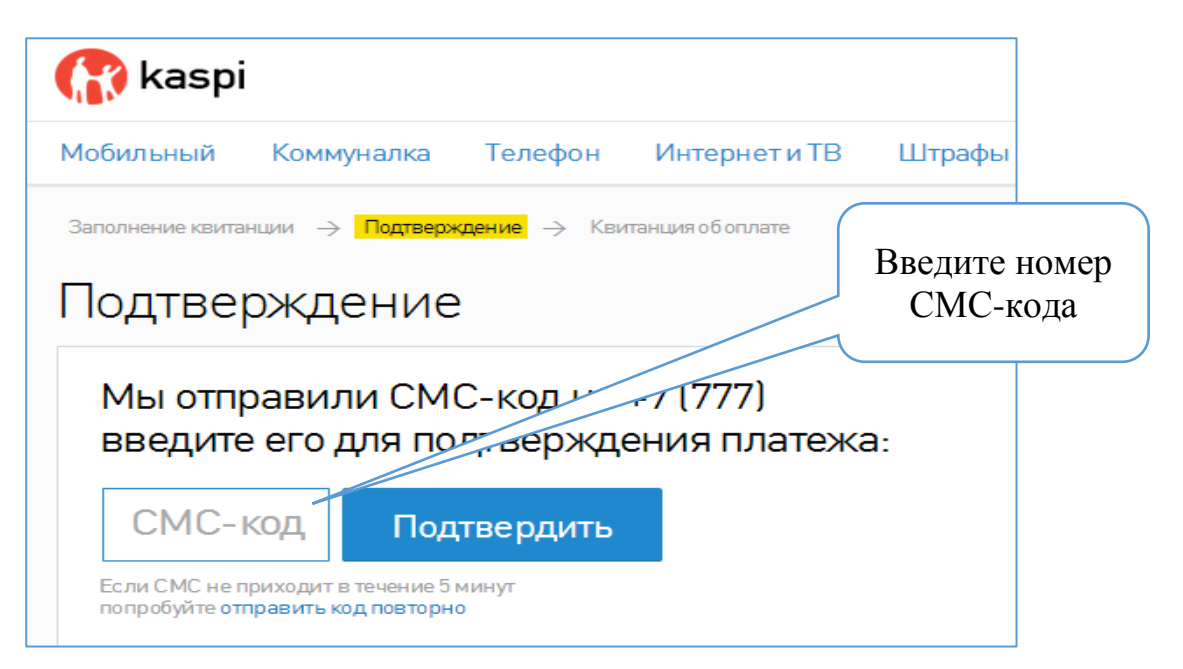

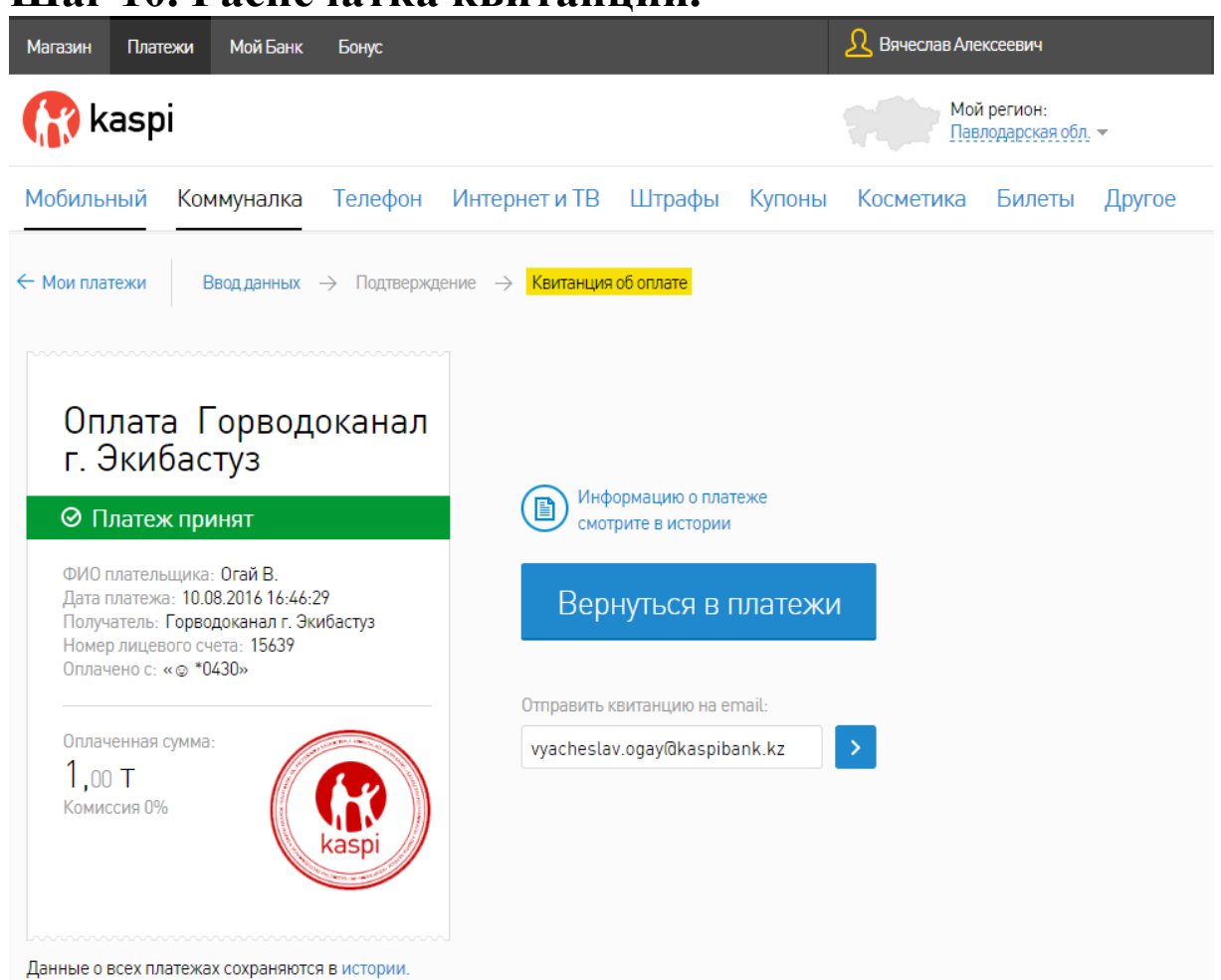

#### Шаг 10. Распечатка квитанции.

Шаг 11. История платежей.

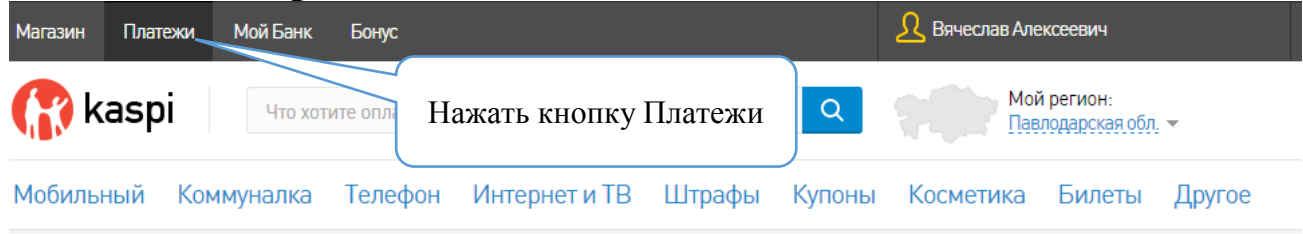

# Мои платежи

| Быстрая оплата         | История платежей                                                                                                    |       |
|------------------------|----------------------------------------------------------------------------------------------------|-------|
| Показать за: неделю    | месяц   т месяца   полгода за период 🛅 10.07.2016 - 10.08.2016 Показать                                                         |       |
| © Горводокана<br>15639 | нал г. Экиба Платеж проведен Оплачено с:<br>10.08.2016 «©» 1,00 т Повто<br>Выбрать вкладку<br>История Платежей Нажать на иконку | ррить |

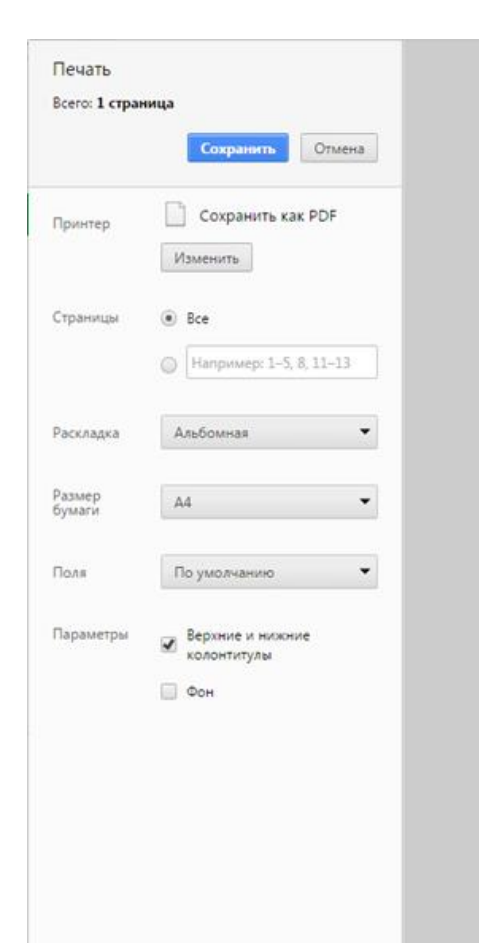

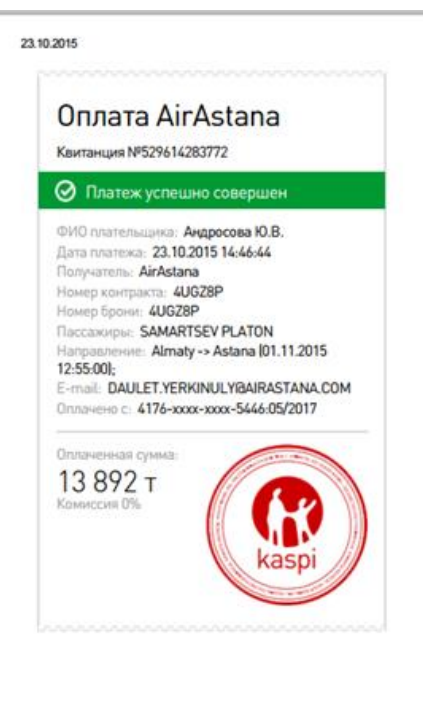

Квитанция об onnate AirAstana

https://kaspi-web5.7443/Viewers/PrintReceipt.aspx?payment\_id=20348831&authRef=NTI5NjE0MjgzNzcy